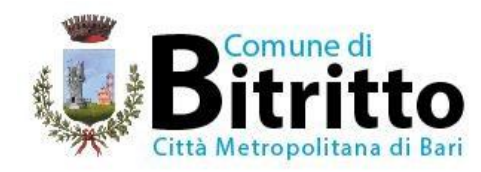

# AVVISO ISCRIZIONI E RINNOVI ONLINE AI SERVIZI SCOLASTICI PER IL NUOVO ANNO SCOLASTICO 2024/2025

## SI RENDE NOTO CHE

dal 01 Agosto 2024 al 31 Agosto 2024 saranno attive le iscrizioni ai servizi scolastici (refezione e trasporto) attraverso il portale online raggiungibile dai link di seguito riportati raggiungibili da qualsiasi PC connesso alla rete dove le famiglie **DOVRANNO NECESSARIAMENTE PRE-ISCRIVERE** i propri figli. La domanda di iscrizione è da intendersi **OBBLIGATORIA PER TUTTI** in quanto coloro che non risulteranno iscritti non potranno accedere ai servizi.

## SERVIZIO TRASPORTO SCOLASTICO

L'iscrizione al servizio è subordinata al possesso, da parte degli utenti, dei seguenti requisiti:

a) distanza dell'abitazione dalla sede scolastica superiore a 500 metri (su strada); potranno essere temporaneamente ammessi anche coloro che risiedono a distanze inferiori compatibilmente con la disponibilità di posti e purché ciò non comporti disfunzioni e/o ritardi negli orari stabiliti;

b) richiesta effettuata entro il termine previsto dal relativo bando.

Eventuali domande presentate dopo il termine o nel corso dell'anno scolastico potranno essere accolte compatibilmente con le esigenze organizzative del servizio (disponibilità di posti, modifiche non sostanziali ad orari e percorsi etc).

Qualora,rispetto alla disponibilità di posti, si registrasse un esubero di richieste, si procederà all'accoglimento delle richieste secondo i seguenti criteri di priorità:

a) situazione di difficoltà/disagio di uno/più componenti del nucleo famigliare, opportunamente documentati/certificati (patologia o disabilità di uno dei genitori (certificabile) e/o presenza nel nucleo famigliare di altri figli con meno di 3 anni risultante dallo stato di famiglia;

- b) in caso di parità, maggiore distanza dell'abitazione o domicilio dalla sede scolastica;
- c) in caso di ulteriore parità, preferenza per l'iscrizione alla scuola di grado superiore
- d) in caso di ulteriore parità, data di presentazione della domanda.

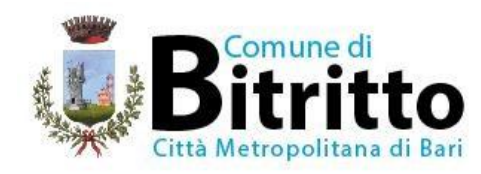

## **MODALITÀ D'ISCRIZIONE**

## Nuovi iscritti:

L'accesso al portale dovrà essere effettuato accedendo al link

https://www3.itcloudweb.com/bitrittoportalegen/

## Iscrizione con Codice Fiscale dell'alunno

| Iscrizioni           | i Anno Scolastico                                                                                                    |
|----------------------|----------------------------------------------------------------------------------------------------|
| odice Fiscale Alunno |                                                                                                    |
| assword              |                                                                                                    |
| comune               | A series and a series of the series of the s |
|                      | A State State Stat |

- I nuovi iscritti dovranno premere il tasto **Nuova Iscrizione**. Successivamente inserire solamente il **Codice Fiscale Alunno** e premere il tasto verde 'Sono un nuovo iscritto'. Inserire tutti i dati richiesti dal form, salvare l'iscrizione e, infine, scaricare la documentazione utile generata al termine.
- Per la modifica dell'iscrizione già salvata ed inoltrata all'ufficio, premere sempre il tasto **Nuova Iscrizione** al link indicato sopra, inserire il **Codice Fiscale Alunno**, la **Password** fornita durante l'iscrizione e premere il tasto verde '*Sono un nuovo iscritto*'. Eseguire il Cambio Password scegliendo una password personale che rispetti i requisiti richiesti, modificare i dati, salvare e scaricare la documentazione generata al termine dell'iscrizione.

#### **Iscrizione tramite SPID**

• I nuovi iscritti dovranno premere il tasto **Iscriviti con SPID** scegliere dal menù a tendina il proprio Identity Provider (es Aruba, InfoCert ecc) e inserire lecredenziali SPID del genitore che verrà associato all'alunno.

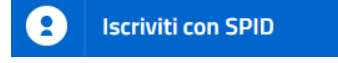

• Successivamente, inserire il Codice Fiscale dell'alunno e premere sul tasto 'Sono un nuovo *iscritto*'. Inserire tutti i dati richiesti dal form, salvare l'iscrizione e, infine, scaricare la documentazione utile generata al termine.

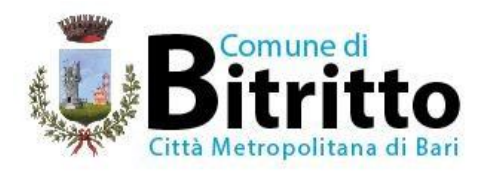

• Per un'eventuale modifica dell'iscrizione già salvata ed inoltrata all'ufficio, premere sempre il tasto **Iscriviti con SPID** al link indicato sopra e seguire il percorso descritto nel punto precedente.

#### **Rinnovo d'iscrizione:**

#### Rinnovo con credenziali standard (codice utente e password)

Chi dovrà effettuare il rinnovo d'iscrizione dovrà collegarsi al Portale Genitori tramite il link <u>https://www3.itcloudweb.com/bitrittoportalegen/</u> effettuare l'accesso con le credenziali in possesso ed entrare nella sezione **Anagrafiche>Rinnova iscrizione**.

Attenzione: in caso di iscrizione di più fratelli, iscrivere tutti gli utenti con lo stesso genitore/tutore. Procedere da Anagrafiche > Nuova Iscrizione

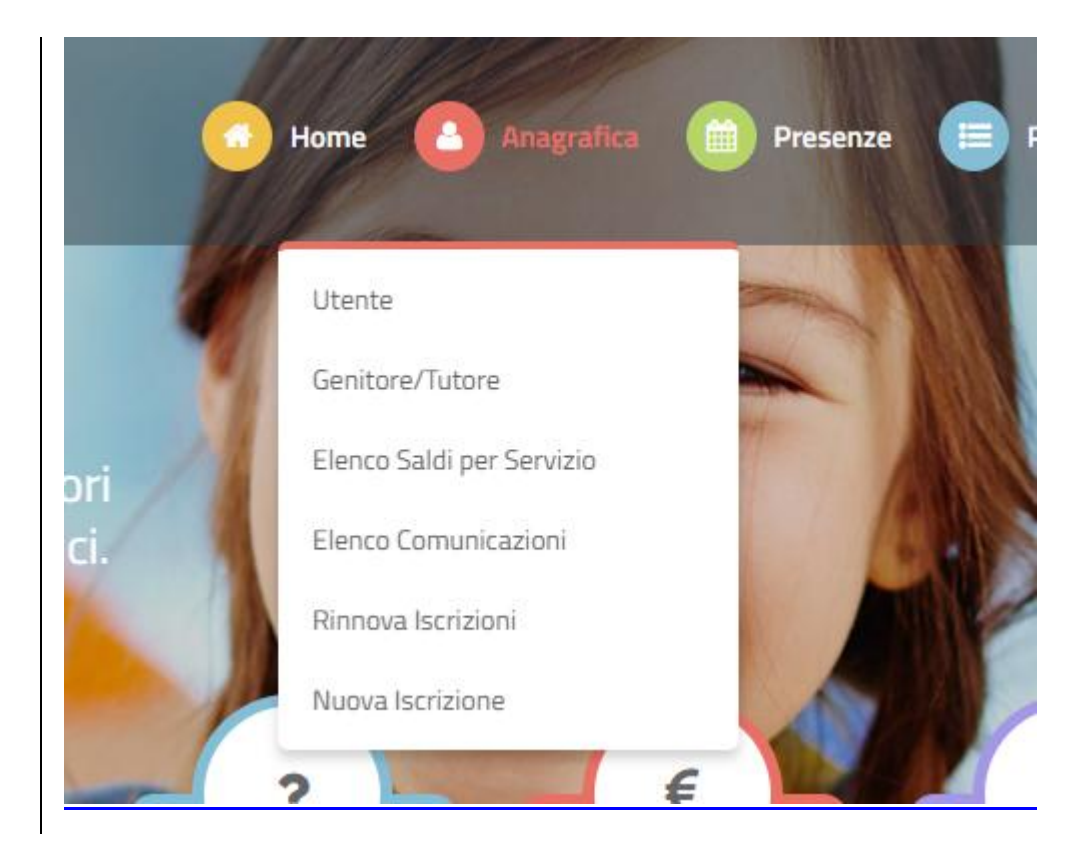

#### **Rinnovo con SPID**

Chi dovrà effettuare il rinnovo d'iscrizione dovrà collegarsi al Portale Genitori tramite il link <u>https://www3.itcloudweb.com/bitrittoportalegen/</u> premere il tasto **Entra con SPID**, scegliere dal menù a tendina il proprio Identity Provider (es Aruba, InfoCertecc) e inserire le credenziali SPID del genitore associato all'alunno.

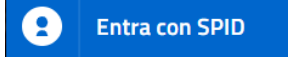

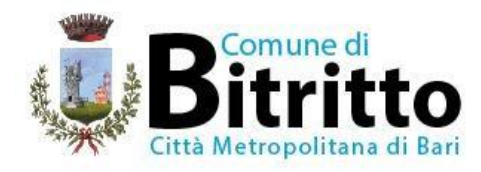

Successivamente, entrare nella sezione **Anagrafiche > Rinnova iscrizione** e proseguire con il rinnovo online.

Attenzione: in caso di iscrizione di più fratelli, iscrivere tutti gli utenti con lo stesso genitore/tutore.

## Per nuovi iscritti e rinnovi d'iscrizione

In seguito all'accesso al portale, verrà richiesto di inserire un indirizzo e-mail valido, sul quale riceverete un codice da utilizzare per procedere all'iscrizione.

| Per proseguire con l'iscrizione è neces<br>Inserire nel campo apposito l'indirizzo<br>accedere alle iscrizioni. | esario verificare l'email.<br>email e premere il tasto 'Invia email' per ricevere il codice di sicurezza da inserire per |
|----------------------------------------------------------------------------------------------------|----------------------------------------------------------------------------------------------------|
|                                                                                                    | Verifica Email                                                                                                    |
| Email                                                                                                    |                                                                                                    |
| Comune                                                                                                    |                                                                                                    |
| Indietro                                                                                                    | Invia email                                                                                                    |
| Codice sicurezza inviato correttamente                                                                          | Inserire il codice e premere il tasto Conferma per procedere con l'iscrizione.                                           |
| Inserin                                                                                                    | nento Codice sicurezza                                                                                                   |
| Codice sicurezza                                                                                                | Inserire qui codice ricevuto via email                                                                                   |
| Comune                                                                                                    | Demo Prova                                                                                                    |

A questo punto sarà necessario compilare tutti i dati richiesti.

Inoltre, ci sarà la possibilità di salvare in bozza l'iscrizione online, premendo il tasto "Salva Bozza". In questo modo sarà possibile salvare i dati inseriti fino a quel momento per poter accedere di nuovo e inviare la domanda in un secondo momento.

Per poter salvare in bozza l'iscrizione è necessario aver compilato i dati dell'utente e del genitore e aver accettato l'autorizzazione al trattamento dei dati personali.

## La funzionalità di salvataggio in bozza è attiva solo per le nuove iscrizioni.

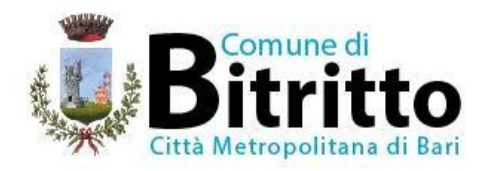

N.B. Per inviare l'iscrizione al gestore del servizio è necessario aver portato a termine la domanda online fino all'ultimo step. Il salvataggio in bozza dell'iscrizione, infatti, non è sufficiente per considerare valida l'iscrizione.

| A Privacy   | 1                                                                                                    |                                                       |
|-------------|----------------------------------------------------------------------------------------------------|-------------------------------------------------------|
|             | Autorizzo il trattamento dei miei dati personali ai sensi dell'art. 13 del regolamento (UE) n. 2016/679 e succes<br>protezione dei dati personali. | ssive modifiche ed integrazioni, Codice in materia di |
| Legg        | ji Dettaglio Condizioni                                                                                                    |                                                       |
| Esci        | Salva Bozza                                                                                                    | Vai al riepilogo Iscriz                               |
| © 2023 - po | rtale Iscrizioni.Net                                                                                                    |                                                       |

## Salvataggio in bozza dell'iscrizione per gli utenti con CIE/SPID

Gli utenti che accedono al portale con SPID o CIE, al momento del salvataggio in bozza potranno accedere di nuovo all'iscrizione utilizzando sempre le stesse credenziali.

#### Salvataggio in bozza dell'iscrizione per gli utenti con Credenziali (Codice Fiscale e password)

Per gli utenti che accedono al portale con Codice Fiscale, al momento del salvataggio in bozza verrà inviata in automatico un'e-mail all'indirizzo censito, contenente una password temporanea per poter accedere di nuovo all'iscrizione successivamente.

## **Riepilogo Dati**

Una volta compilati tutti i campi previsti, si dovrà premere il tasto "Vai al riepilogo iscrizione".

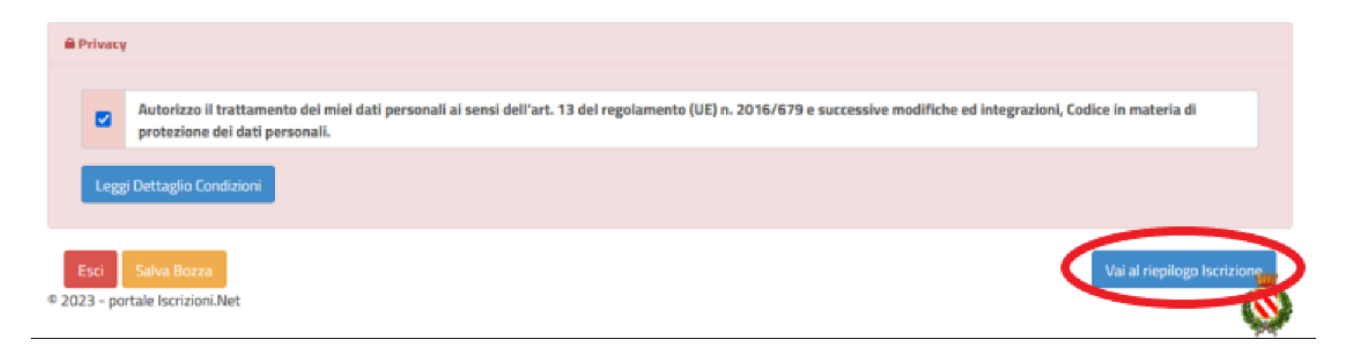

In questo modo si avrà la possibilità di verificare i dati inseriti. Per modificare eventuali dati sbagliati sarà necessario premere il tasto "Modifica iscrizione".

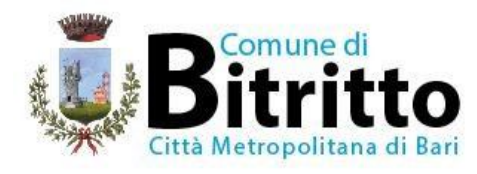

|      | Y                                                                                                    |
|------|----------------------------------------------------------------------------------------------------|
|      | Autorizzo il trattamento dei miei dati personali ai sensi dell'art. 13 del regolamento (UE) n. 2016/679 e successive modifiche ed integrazioni, Codice in materia di protezione dei dati personali. |
| Leg  | gi Dettaglio Condizioni                                                                                                    |
|      |                                                                                                    |
| Esci | Indietro Salva Bozza Modifica Iscrizione Invia Iscri                                                                                                    |

Per inviare definitivamente l'iscrizione, si dovrà premere il tasto "Invia Iscrizione".

| Privacy            |                                           |                                     |                                                                                                    |
|--------------------|-------------------------------------------|-------------------------------------|----------------------------------------------------------------------------------------------------|
| Autorizzo protezio | ) il trattamento de<br>1e dei dati person | ei miei dati personali ai :<br>ali. | sensi dell'art. 13 del regolamento (UE) n. 2016/679 e successive modifiche ed integrazioni, Codice in materia di |
| Leggi Dettaglio    | Condizioni                                |                                     |                                                                                                    |
| Esci Indietro      | Salva Bozza                               | Modifica Iscrizione                 | Invia Iscrizione                                                                                                 |

Al termine del processo, sarà possibile scaricare:

- ✓ *il riepilogo della domanda d'iscrizione compilata*
- ✓ il manuale informativo che spiega come utilizzare il portale e APP (es. per effettuare un pagamento online a partire dall'avvio del nuovo AS)
- ✓ la lettera con le proprie credenziali d'accesso

Il modulo online dovrà essere debitamente compilato e sottoscritto entro e non oltre il giorno 31/08/2024

## Verifica dello stato dell'iscrizione

Una volta inviata l'iscrizione, il gestore del servizio dovrà verificarla e confermarla. Per verificare lo stato dell'iscrizione, si dovrà accedere di nuovo alla domanda, tramite il canale di autenticazione previsto dal vostro Ente, e visionare se l'iscrizione è stata confermata o meno tramite il box in alto.

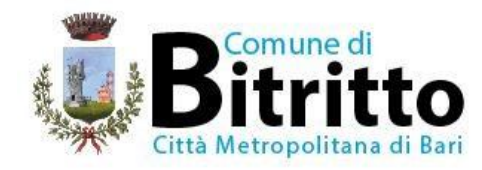

# Modulo Iscrizione - Anno Scolastico

✓ Stato Iscrizione Stato Iscrizione: ● Confermata Data primo salvataggio: 11/04/2023 17:24:12 Data ultima modifica: 12/04/2023 09:05:53 Data inserimento iscrizione:

🌡 Dati del genitore/tutore

Distinti saluti

Il Consigliere delegato alla P.I.

F.to Sig.ra Maria Loconte

Il Responsabile dei Servizi Scolastici F.to dott.ssa Marida Urbano